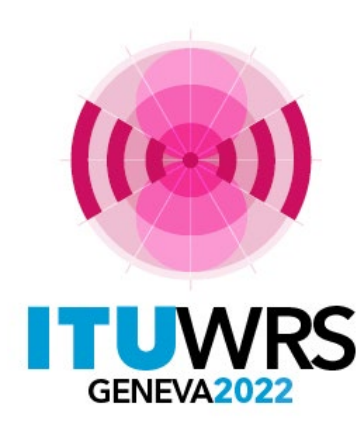

#### 30<sup>TH</sup> WORLD RADIOCOMMUNICATION SEMINAR

24 – 28 October 2022 Geneva, Switzerland

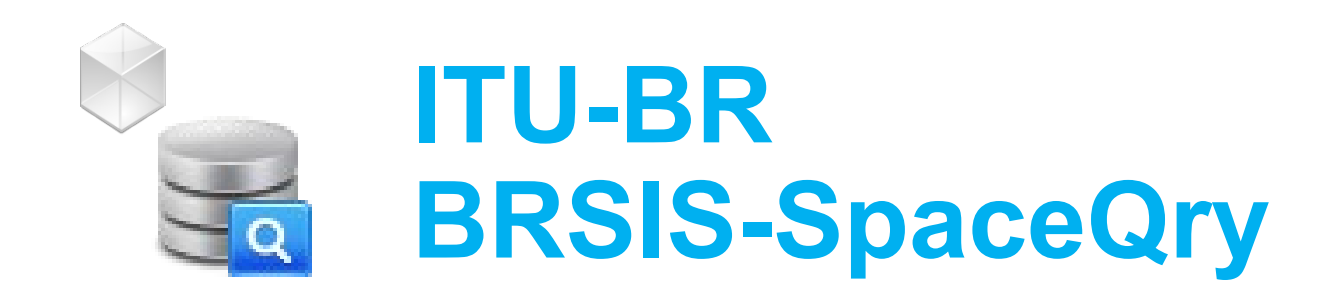

Fabrice Evangelisti – BR-IAP-SAS

www.itu.int/go/wrs-22

#ITUWRS

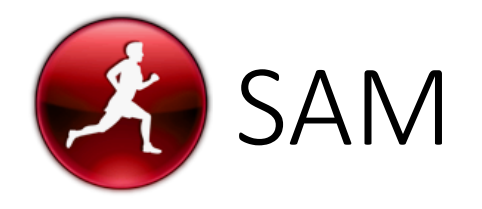

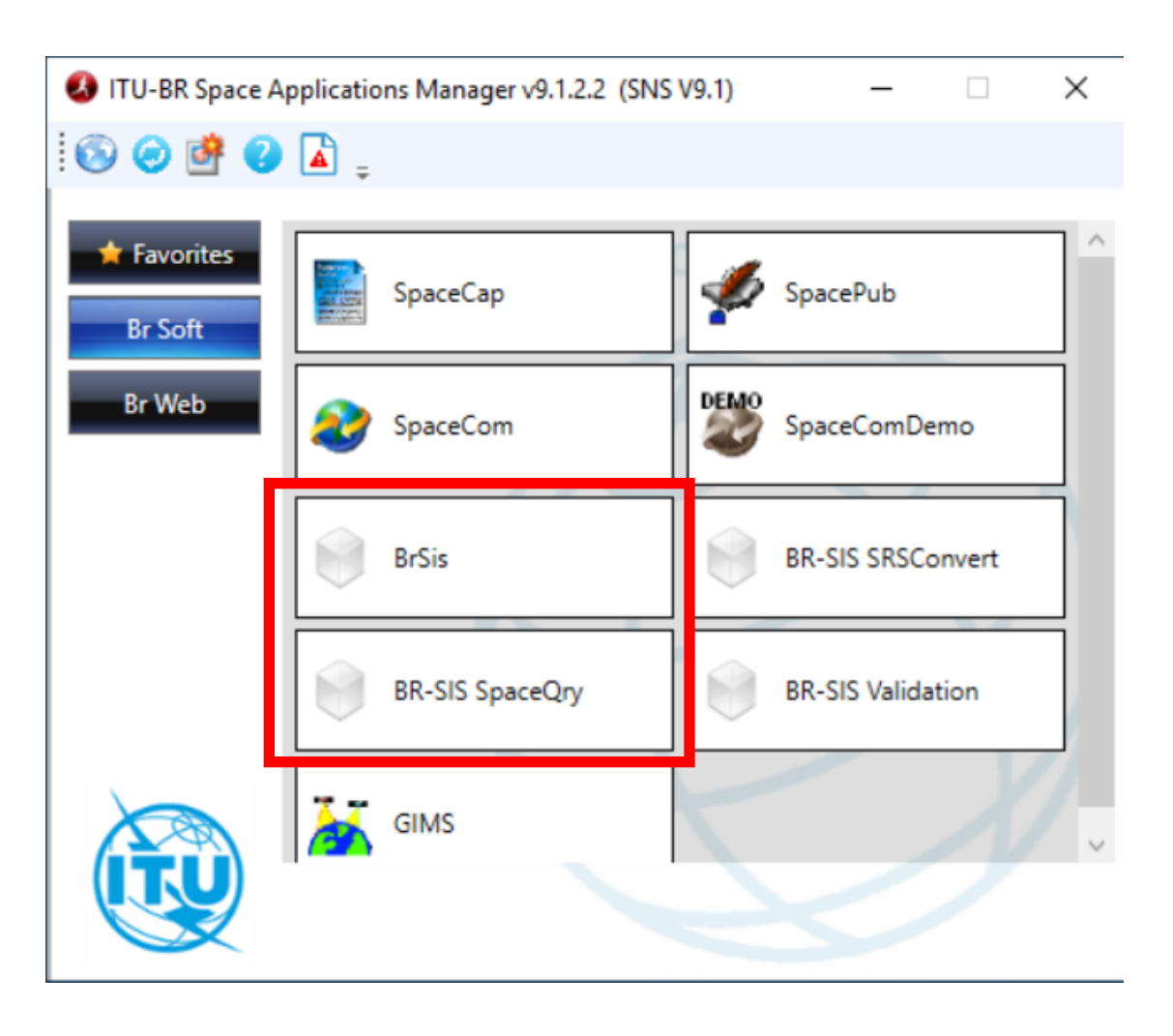

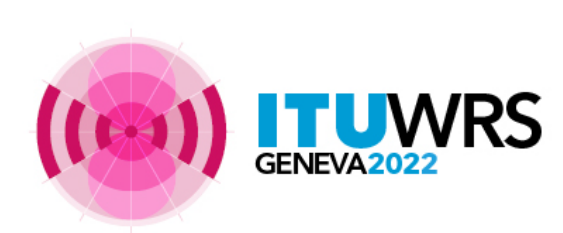

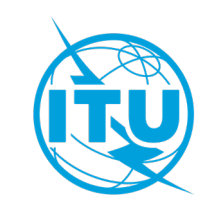

## SpaceQry

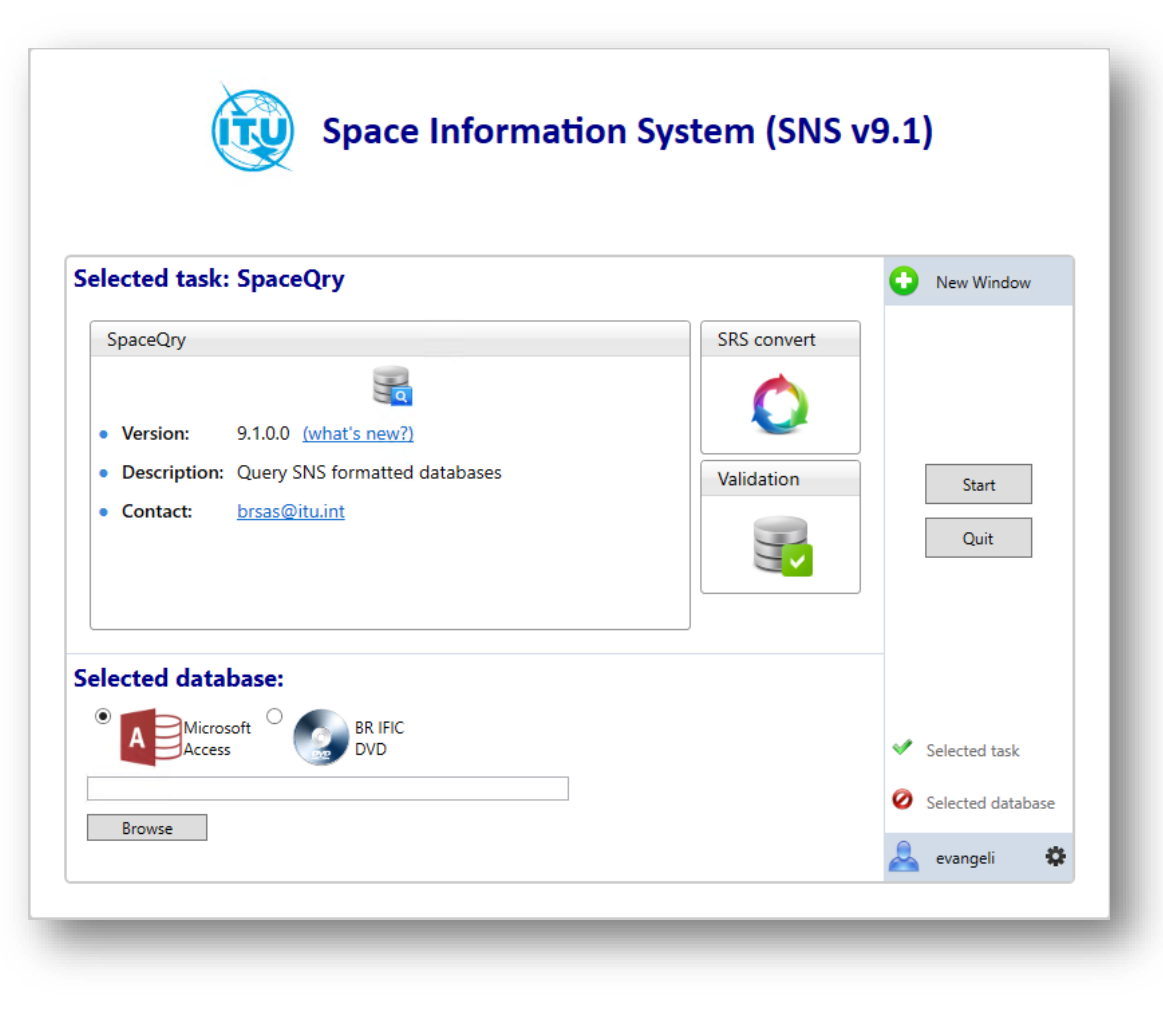

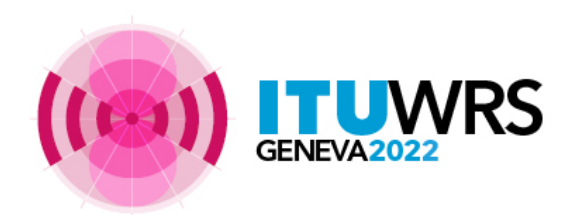

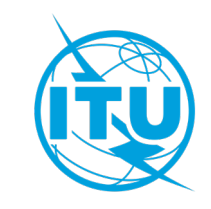

## SpaceQry main screen

BRSIS - SpaceQry v9.1.0.0

GENE\

|          | Set search criteria 🙀 Favorites Clear SQL     | «  | Sta      | andard                                                          |          |        |          |             |              |  |  |  |
|----------|-----------------------------------------------|----|----------|-----------------------------------------------------------------|----------|--------|----------|-------------|--------------|--|--|--|
|          |                                               |    |          | Results: 3,611 rows found in srs_all.mdb Export 🖨 💫 SQL 🍸 🚍 🖳 🎬 |          |        |          |             |              |  |  |  |
|          | Search                                        |    | <u> </u> | ntc_id 🔺                                                        | ntc_type | prov   | act_code | adm         | 7            |  |  |  |
|          |                                               |    |          | =                                                               | R BC     | H BC   | R BC     | <b>₽</b> BC |              |  |  |  |
|          |                                               |    |          | 79520001                                                        | G        | 9.6    | М        | INS         |              |  |  |  |
|          | Quick SQL AdHoc                               | -ń |          | 88964342                                                        | G        | S9.6   | М        | J           |              |  |  |  |
|          | Standard BR IFIC DVD Builder Overlap          |    |          | 90500004                                                        | G        | RR1060 |          | CHN         |              |  |  |  |
|          | A Time of notice                              |    |          | 90500005                                                        | G        | RR1060 |          | CHN         |              |  |  |  |
|          |                                               |    |          | 90500006                                                        | G        | RR1060 |          | CHN         |              |  |  |  |
|          | Non-Plan BSS/FSS Plan                         |    |          | 90500008                                                        | G        | RR1060 |          | CHN         |              |  |  |  |
|          | Advance Publication Plan                      |    |          | 90500009                                                        | G        | 9.6    | М        | CHN         |              |  |  |  |
|          | Coordination (Earth station)                  |    |          | 90500010                                                        | G        | RR1060 |          | CHN         | $\geq$ $(3)$ |  |  |  |
|          | SOF Art. 2A                                   |    |          | 90500011                                                        | G        | RR1060 | М        | CHN         |              |  |  |  |
|          | Notification Due Diligence                    |    |          | 90500022                                                        | G        | 9.6    | М        | AUS         | Show resul   |  |  |  |
| ritoria  |                                               |    |          | 90500023                                                        | G        | 9.6    | М        | AUS         |              |  |  |  |
| Criteria | Administrative criteria                       |    |          | 90500025                                                        | G        | RR1060 |          | AUS         |              |  |  |  |
|          | Notice Id. Status   Admin. Q   Network Org. Q |    |          | 90500031                                                        | G        | RR1060 |          | AUS         |              |  |  |  |
|          |                                               |    |          | 90500034                                                        | G        | RR1060 | M        | CHN         |              |  |  |  |
|          |                                               |    |          | 90500035                                                        | G        | RR1060 |          | CHN         |              |  |  |  |
|          | BR IFIC no. Plan id.                          |    |          | 90500036                                                        | G        | RR1060 |          | CHN         |              |  |  |  |
|          | Satellite criteria                            |    |          | 90500041                                                        | G        | 9.6    | M        | INS         |              |  |  |  |
|          |                                               |    |          | 90500048                                                        | G        | RR1060 |          | G           |              |  |  |  |

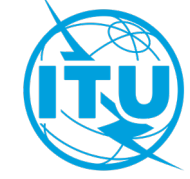

## SpaceQry criteria tabs

- Standard
- BR IFIC DVD (only with BR IFIC mdb)
- Quick
- Builder
- Overlap
- Sql AdHoc

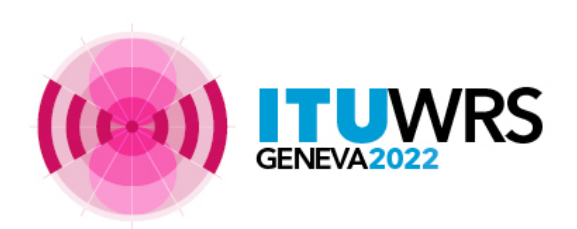

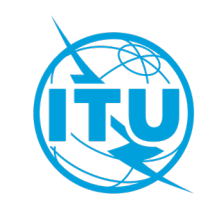

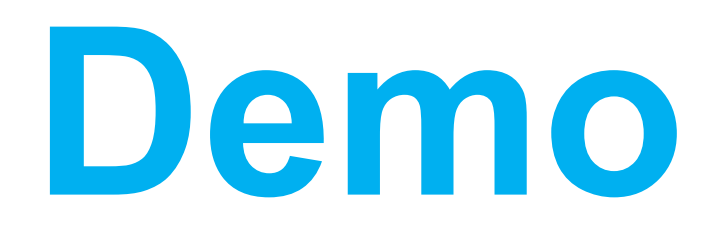

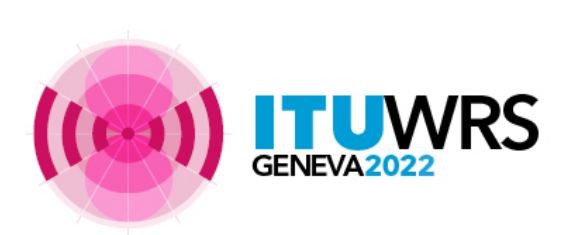

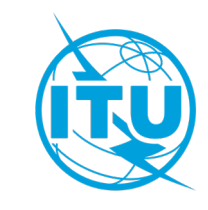

# Thank you!

ITU – Radiocommunication Bureau Questions to <u>brmail@itu.int</u> or <u>brsas@itu.int</u>

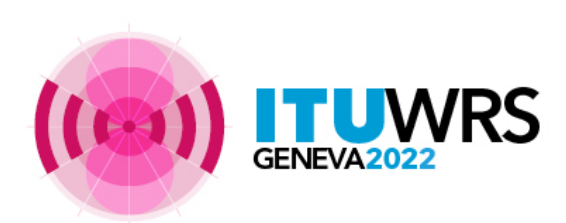

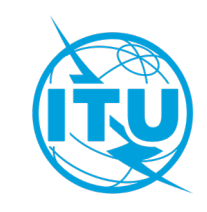

### Annex

### Q: How to find out what is the 7 years regulatory deadline for assignments ? A: Use the Quick Tab, select option Regulatory dates

BRSIS - SpaceQry v9.0.0.2

| Set search criteria 🙀 Favorites Clear SQL 《   | Quick                                                                                                    |                      |
|-----------------------------------------------|----------------------------------------------------------------------------------------------------|----------------------|
| $\bigcirc$                                    | Results: 2 rows found in ific2980.mdb Export 🖨 📩 SQL 🌱 🚍 🍳 🖶 🛅 🚥                                                                   |                      |
| Search                                        | ntc_id prov adm ntwk_org sat_name long_nom d_rcv wic_no d_wic d_prot_eff d_rcv_start d_reg_limit d_inuse f_biu d_type d_fdg_rev    | fdg_prov prd_valid   |
|                                               |                                                                                                    | <mark>8</mark> 8C =  |
| Standard BR IFIC DVD Builder Overlan          | 121520193     9.6     QAT     QATARSAT-G5-99E     99     16.11.2021     29.00.00.2022     16.11.2021     16.11.2021     16.11.2028 | 99                   |
| Quick SQL AdHoc Table InDepth Vis a Vis       | 121520193 9.6 QAT QATAKSAT-G5-99E 99 16.11.2021 2980 20.09.2022 16.11.2021 16.11.2021 16.11.2028                                   | 5,28 99              |
| Criteria associated with the selection        |                                                                                                    |                      |
| Notice Id. 121520193 🔍 🗘                      |                                                                                                    |                      |
| Sat. name: QATARSAT-G5-99E                    |                                                                                                    |                      |
| Type of notice: Coordination Status: 50       |                                                                                                    |                      |
| Adm./Org.: QAT Orb. pos.: 99E Station type: G |                                                                                                    |                      |
|                                               |                                                                                                    | (done with IFIC2980) |
|                                               |                                                                                                    |                      |

# Q: How to show summary of freq. bands of a network and compare it to another one ?

#### A: Use the Overlap Tab, select option Overlap graphical representation

| BRSIS - SpaceQry v9.0.0.2                                                                                                    |                     |                 |                 |                 |         |          |            |           |              |                                       |          |
|----------------------------------------------------------------------------------------------------|---------------------|-----------------|-----------------|-----------------|---------|----------|------------|-----------|--------------|---------------------------------------|----------|
| ۲                                                                                                    |                     |                 |                 |                 |         |          |            |           |              |                                       |          |
| Set search criteria 👷 Favorites Clear SQL 《                                                                                                    | Standard Quick Quic | k Quick Overlap | Overlap Overlap | Overlap Overlap | Overlap |          |            |           |              |                                       |          |
| Search                                                                                                    | Frequency Overlap   |                 |                 |                 |         |          |            |           |              |                                       |          |
| Quick SQL AdHoc Table InDepth Vis a Vis                                                                                                    |                     |                 |                 |                 |         |          |            |           |              |                                       |          |
| Standard BR IFIC DVD Builder Overlap                                                                                                    | id. 121520193       | -               | • •             | • •             |         |          | • •        |           |              |                                       |          |
| Overlap graphical representation                                                                                                    |                     |                 |                 |                 |         |          |            |           |              |                                       |          |
| Criteria associated with the selection                                                                                                    | .p                  |                 |                 |                 |         |          |            |           |              |                                       |          |
| Notice Id. 121520232 Q Add to list                                                                                                    | بخ<br>id. 121520232 |                 |                 |                 |         |          |            |           |              |                                       |          |
| Notice Id.     Satellite name     Notif.rsn     Plan it       ▶ 121520193     QATARSAT-G5-99E     C     ▲       121520232     MCLSAT     C     ▲                                                                                                    | Netw                |                 |                 |                 |         |          |            | ſ         |              |                                       |          |
| <b>•</b>                                                                                                    | Band(s) selected    | -               |                 |                 |         |          |            |           |              |                                       |          |
|                                                                                                    | ,-,                 |                 |                 |                 |         |          |            |           |              |                                       |          |
| Standard Plan Frequencies:                                                                                                    |                     |                 |                 |                 |         |          |            |           |              |                                       |          |
| Beam level: Emission Reception                                                                                                    |                     | <b>▲</b>        |                 |                 |         |          |            |           |              | · · · · · · · · · · · · · · · · · · · |          |
| Limit comparison to particular frequency band(s)   1900   2000   2100   2200   2300   2400   2500   2600   2700   2800   2900   3000     Freq. Min. (MHz)   Freq. Max. (MHz)   •   •   •   •   •   •   •   •   •   •   •   •   •   •   •   •   •   •   •   •   •   •   •   •   •   •   •   •   •   •   •   •   •   •   •   •   •   •   •   •   •   •   •   •   •   •   •   •   •   •   •   •   •   •   •   •   •   •   •   •   •   •   •   •   •   •   •   •   •   •   •   •   •   •   •   •   •   •   •   •   •   •   •   •   •   •   •   •   •   •   •   •   •   •   •   • |                     |                 |                 |                 |         | 3000     |            |           |              |                                       |          |
|                                                                                                    | ntc_id              | emi_rcp         | beam_name       | grp_id          | seq_no  | freq_sym | freq_assgn | freq_mhz  | freq_min fre | eq_max bdwdth                         | fdg_reg  |
| <b>•</b>                                                                                                    | т =                 | <b>R</b> 80     | <b>a</b> ec     | -               | -       | Rec      | -          | -         |              | =                                     | R ac     |
|                                                                                                    | • 121520193         | E               | SNB             | 121734656       | 1       | M        | 2185       | 5 2185    | 2170         | 2200                                  | 30000 A- |
|                                                                                                    | 121520193           | E               | SNB             | 121734657       | 1       | M        | 2491.75    | 5 2491.75 | 2483.5       | 2500                                  | 16500 A- |
|                                                                                                    | 121520195           | 6               | SWR             | 121734650       | 1       | M        | 2/01/7     | 5 2/01 75 | 21/0         | 2200                                  | 16500 A- |
|                                                                                                    | 121520193           | R               | SNR             | 121733438       | 1       | M        | 100        | 5 1995    | 1980         | 2010                                  | 30000 A- |
|                                                                                                    | 121520193           | R               | SWB             | 121733439       | 1       | M        | 1995       | 5 1995    | 1980         | 2010                                  | 30000 A- |
|                                                                                                    | 121520232           | E               | ATE 1           | 121748464       | 1       | M        | 2165       | 5 2165    | 2160         | 2170                                  | 10000 A- |
|                                                                                                    | 121520232           | E               | ATE 1           | 121748465       | 1       | м        | 2185       | 5 2185    | 2170         | 2200                                  | 30000 A- |
|                                                                                                    | 121520232           | E               | ATE 1           | 121748466       | 1       | м        | 2491.5     | 5 2491.5  | 2483.5       | 2499.5                                | 16000 A- |
|                                                                                                    | 121520232           | E               | ATE 1           | 121748467       | 1       | м        | 2517.5     | 5 2517.5  | 2500         | 2535                                  | 35000 N- |
|                                                                                                    | 121520232           | E               | ATE 1           | 121748473       | 1       | м        | 2165       | 5 2165    | 2160         | 2170                                  | 10000 A- |
|                                                                                                    | 121520232           | E               | ATE 1           | 121748474       | 1       | м        | 2185       | 5 2185    | 2170         | 2200                                  | 30000 A- |
|                                                                                                    | 121520232           | E               | ATE 1           | 121748475       | 1       | М        | 2491.5     | 5 2491.5  | 2483.5       | 2499.5                                | 16000 A- |
|                                                                                                    | 121520232           | E               | ATE 1           | 121748476       | 1       | м        | 2517.5     | 5 2517.5  | 2500         | 2535                                  | 35000 N- |
|                                                                                                    | 121520232           | E               | ATE 1           | 121748482       | 1       | М        | 2165       | 5 2165    | 2160         | 2170                                  | 10000 A- |
|                                                                                                    | 101500000           | e               | ATCA            | 101740400       |         | 1 M A    | 0107       | n         | 2170         | 2200                                  | 20000    |

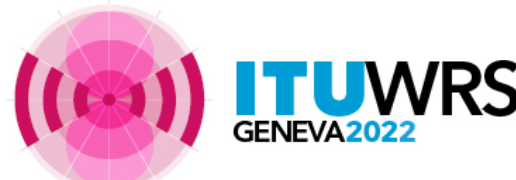

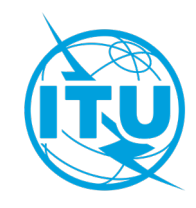

### Q: How to show list of Administrations and affected networks? A: Use the Quick Tab, select option Coordination status

| BRSIS - SpaceQry v9.0.0.2                       |                                                                        |  |  |  |  |  |  |  |  |
|-------------------------------------------------|------------------------------------------------------------------------|--|--|--|--|--|--|--|--|
|                                                 |                                                                        |  |  |  |  |  |  |  |  |
| Set search criteria 🙀 Favorites 🛛 Clear SQL 🛛 🐇 | Quick Quick-Adm Quick-Ntwk                                             |  |  |  |  |  |  |  |  |
|                                                 | Results: 6,129 rows found in ific2980.mdb Export 🖨 🚖 SQL 🍸 🚍 🔍 🖭 🛅 🚥   |  |  |  |  |  |  |  |  |
| Search                                          | adm ntwk_org sat_name long_nom ntf_rsn st_aff aff_ntc_id f_cause f_rec |  |  |  |  |  |  |  |  |
|                                                 |                                                                        |  |  |  |  |  |  |  |  |
| Standard BR IFIC DVD Builder Overlan            | coord_prov: 9.13                                                       |  |  |  |  |  |  |  |  |
| Quick SQL AdHoc Table InDepth Vis a Vis         | > coord prov: 9.41                                                     |  |  |  |  |  |  |  |  |
|                                                 | > coord_prov: 9.7                                                      |  |  |  |  |  |  |  |  |
| Coordination status                             | > coord_prov: 9.7-Cl                                                   |  |  |  |  |  |  |  |  |
| Criteria associated with the selection          | > coord_prov: 9.7-CII                                                  |  |  |  |  |  |  |  |  |
| Notice Id. 121520193                            | > coord_prov: A30#7.1                                                  |  |  |  |  |  |  |  |  |
| Sat. name: QATARSAT-G5-99E                      | > coord_prov: A30A#7.1                                                 |  |  |  |  |  |  |  |  |
| Type of notice: Coordination Status: 50         | > coord_prov: A30A#7.1-CII                                             |  |  |  |  |  |  |  |  |
| Autiny Org., QAT OTD, pos.; 99E Station type: 0 |                                                                        |  |  |  |  |  |  |  |  |
| Administrations affected                        |                                                                        |  |  |  |  |  |  |  |  |
| ✓ Networks affected                             |                                                                        |  |  |  |  |  |  |  |  |
|                                                 |                                                                        |  |  |  |  |  |  |  |  |

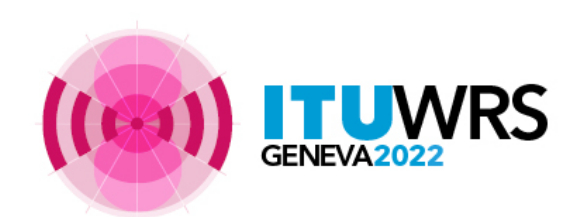

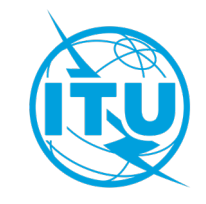

#### Q: How to show where my Adm. is identified in an IFICxxxx.mdb?

A: Use the BR IFIC DVD Tab, select option Networks interfering with my Adm.

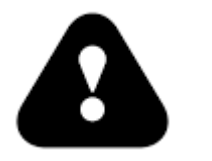

SpaceQry looks only in the current database

Set searc

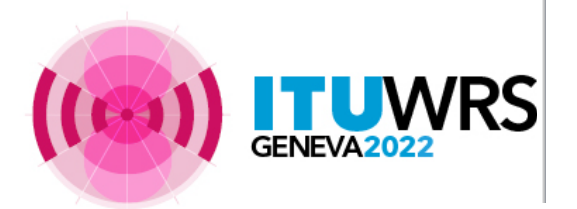

| BRSIS - SpaceQry v9.0.0.2                                      |                                                                                                    |  |  |  |  |  |  |  |  |  |  |
|----------------------------------------------------------------|----------------------------------------------------------------------------------------------------|--|--|--|--|--|--|--|--|--|--|
| ٠ 😳 😳                                                          |                                                                                                    |  |  |  |  |  |  |  |  |  |  |
| et search criteria 🙀 Favorites Clear                           | Standard Quick Quick Quick Overlap Overlap Overlap Overlap Overlap Overlap Overlap Overlap Overlap InDepth InDepth InDepth Quick-Adm Quick-Ntwk |  |  |  |  |  |  |  |  |  |  |
|                                                                | Results: 80 rows found in ific2980.mdb Export 🖨 SQL 🌱 🚍 🔍 🖭 🛅 🚥                                                                                 |  |  |  |  |  |  |  |  |  |  |
| Search                                                         | ntc_id stn_name ntf_rsn ssn_ref coord_prov agree_st adm ntwk_org                                                                                |  |  |  |  |  |  |  |  |  |  |
|                                                                | <u>Y</u> = <u>Dec</u> <u>Dec</u> <u>Dec</u> <u>Dec</u> <u>Dec</u> <u>Dec</u>                                                                    |  |  |  |  |  |  |  |  |  |  |
| Quick SQL AdHoc Table InDepth Vis a Vis                        | > sat_name: CHINASAT-G-12.4W                                                                                                    |  |  |  |  |  |  |  |  |  |  |
| Standard BR IFIC DVD Builder Overlap                           | > sat_name: CHINASAT-G-72.6W                                                                                                    |  |  |  |  |  |  |  |  |  |  |
| BR IFIC List of queries to retreive basic information          | > sat_name: KOREASAT-113K                                                                                                    |  |  |  |  |  |  |  |  |  |  |
| from the SNS formatted databases available in the BR IFIC DVD. | > sat_name: KOREASAT-128.2A                                                                                                    |  |  |  |  |  |  |  |  |  |  |
| Show only the latest BR IFIC info.                             | > sat_name: MADAR-160E-3                                                                                                    |  |  |  |  |  |  |  |  |  |  |
|                                                                | > sat_name: MADAR-174E-2                                                                                                    |  |  |  |  |  |  |  |  |  |  |
| O Statistics on Publications                                   | > sat_name: MADAR-33E                                                                                                    |  |  |  |  |  |  |  |  |  |  |
| Statistics on Satellites / Nominal Longitude                   | > sat_name: MADAR-33E-4                                                                                                    |  |  |  |  |  |  |  |  |  |  |
| O Mu satallita naturada                                        | > sat_name: MADAR-43W-4                                                                                                    |  |  |  |  |  |  |  |  |  |  |
| U Ny sateline networks                                         | > sat_name: MADAR-44E-2                                                                                                    |  |  |  |  |  |  |  |  |  |  |
| Networks interfering with my Administration                    | > sat_name: MADAR-78.5E-2                                                                                                    |  |  |  |  |  |  |  |  |  |  |
| Select your Adm. AUS 🔹 Org. 👻                                  | > sat_name: MCLSAT                                                                                                    |  |  |  |  |  |  |  |  |  |  |
| O Planned bands networks interfering with my Admin. A          | > sat_name: MICRONSAT                                                                                                    |  |  |  |  |  |  |  |  |  |  |
|                                                                | > sat_name: NEW DAWN 25                                                                                                    |  |  |  |  |  |  |  |  |  |  |
|                                                                | > sat_name: N-SAT2-93E                                                                                                    |  |  |  |  |  |  |  |  |  |  |
|                                                                | > sat_name: N-SAT-Y15-124E                                                                                                    |  |  |  |  |  |  |  |  |  |  |
|                                                                | > sat_name: N-SAT-Y15-150E                                                                                                    |  |  |  |  |  |  |  |  |  |  |
|                                                                | > sat_name: N-SAT-Y17-98W                                                                                                    |  |  |  |  |  |  |  |  |  |  |
|                                                                | > sat_name: ODYSSEY-97W                                                                                                    |  |  |  |  |  |  |  |  |  |  |
|                                                                | > sat_name: ODYSSEY-99W                                                                                                    |  |  |  |  |  |  |  |  |  |  |
|                                                                | > sat_name: P92-2A                                                                                                    |  |  |  |  |  |  |  |  |  |  |
|                                                                | > sat_name: P92-6A                                                                                                    |  |  |  |  |  |  |  |  |  |  |
|                                                                | > sat_name: PROMETHEUS-2                                                                                                    |  |  |  |  |  |  |  |  |  |  |
|                                                                | > sat_name: QATARSAT-G5-25.5E                                                                                                    |  |  |  |  |  |  |  |  |  |  |
|                                                                | > sat_name: QATARSAT-G5-99E                                                                                                    |  |  |  |  |  |  |  |  |  |  |
|                                                                |                                                                                                    |  |  |  |  |  |  |  |  |  |  |

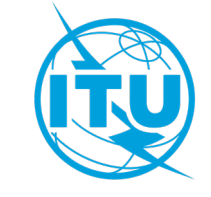

#### Q: How to show neighboring satellites (+/- 3 deg.)?

A: Use the BR IFIC DVD Tab, select option Statistics on sat./Nominal longitude

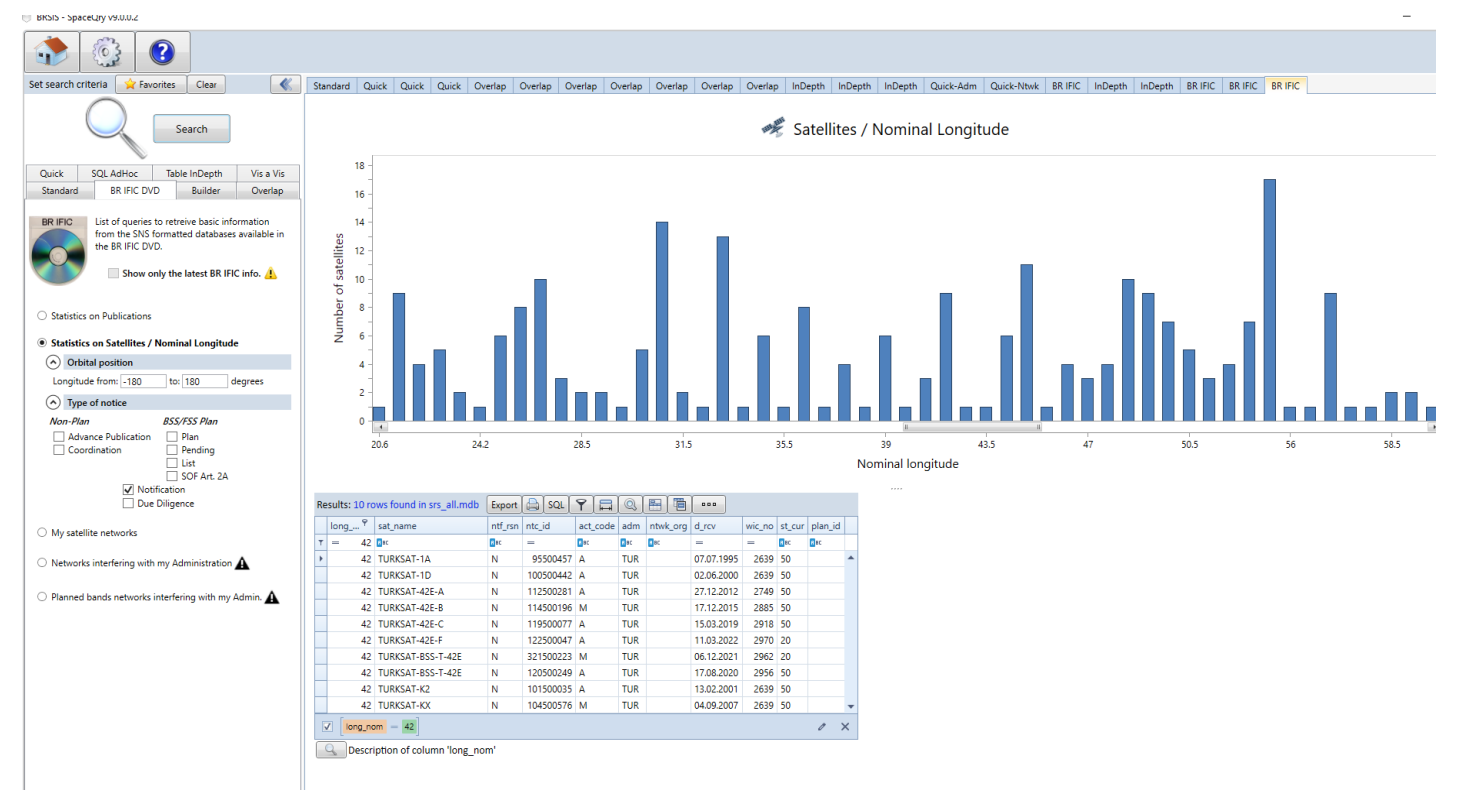

(done with SRS2980)

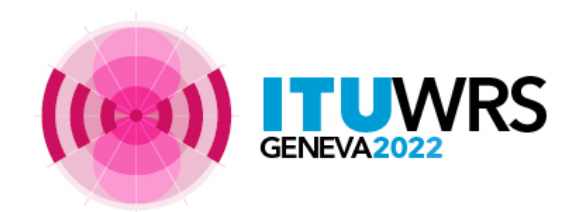

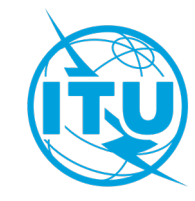